## REMINDER: Emailed to a group account. Do NOT reply using the email group account.

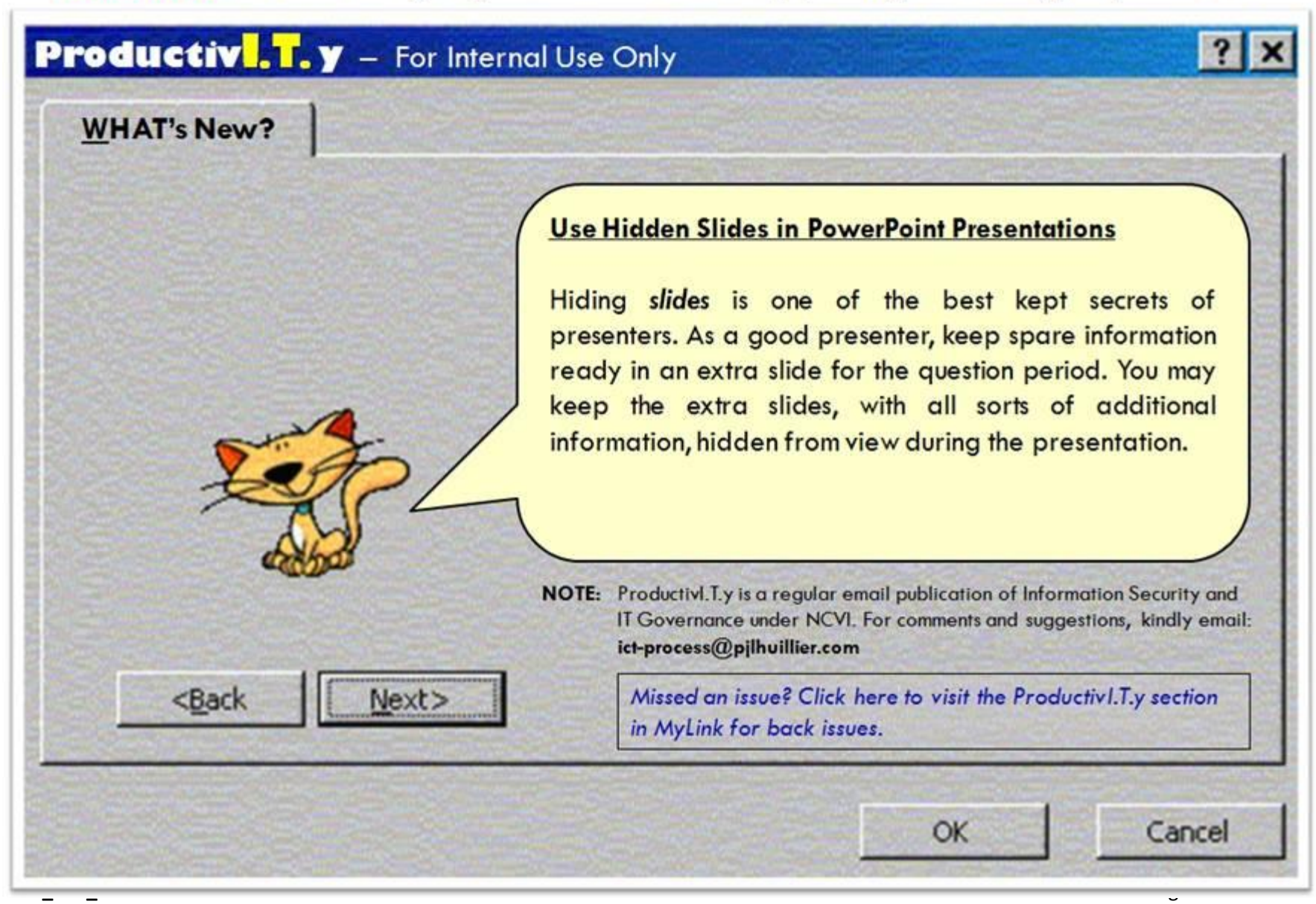

ProductivI.T.y tip 52\_(PowerPoint) Use Hidden Slides in PowerPoint Presentations\_08102011

## Use Hidden Slides in PowerPoint Presentations

1. In the *View* panel, switch to *Slide Sorter View*.

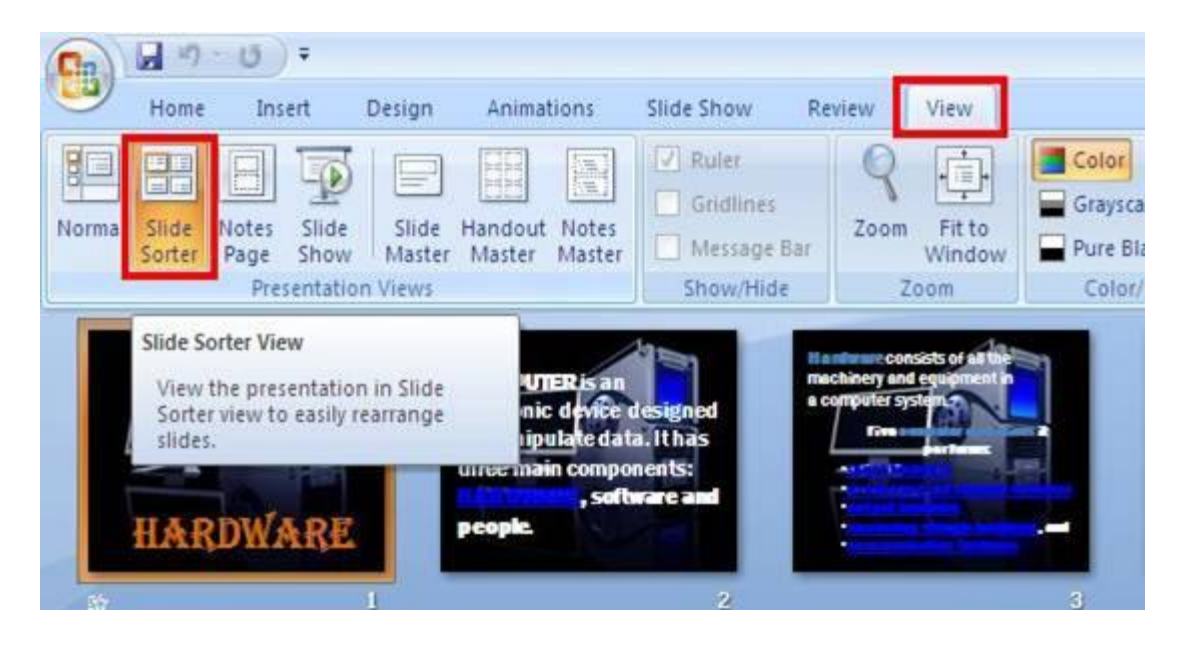

2. Hold the *Ctrl key* and click on the individual slides that you wish to hide. This will highlight the selected slides.

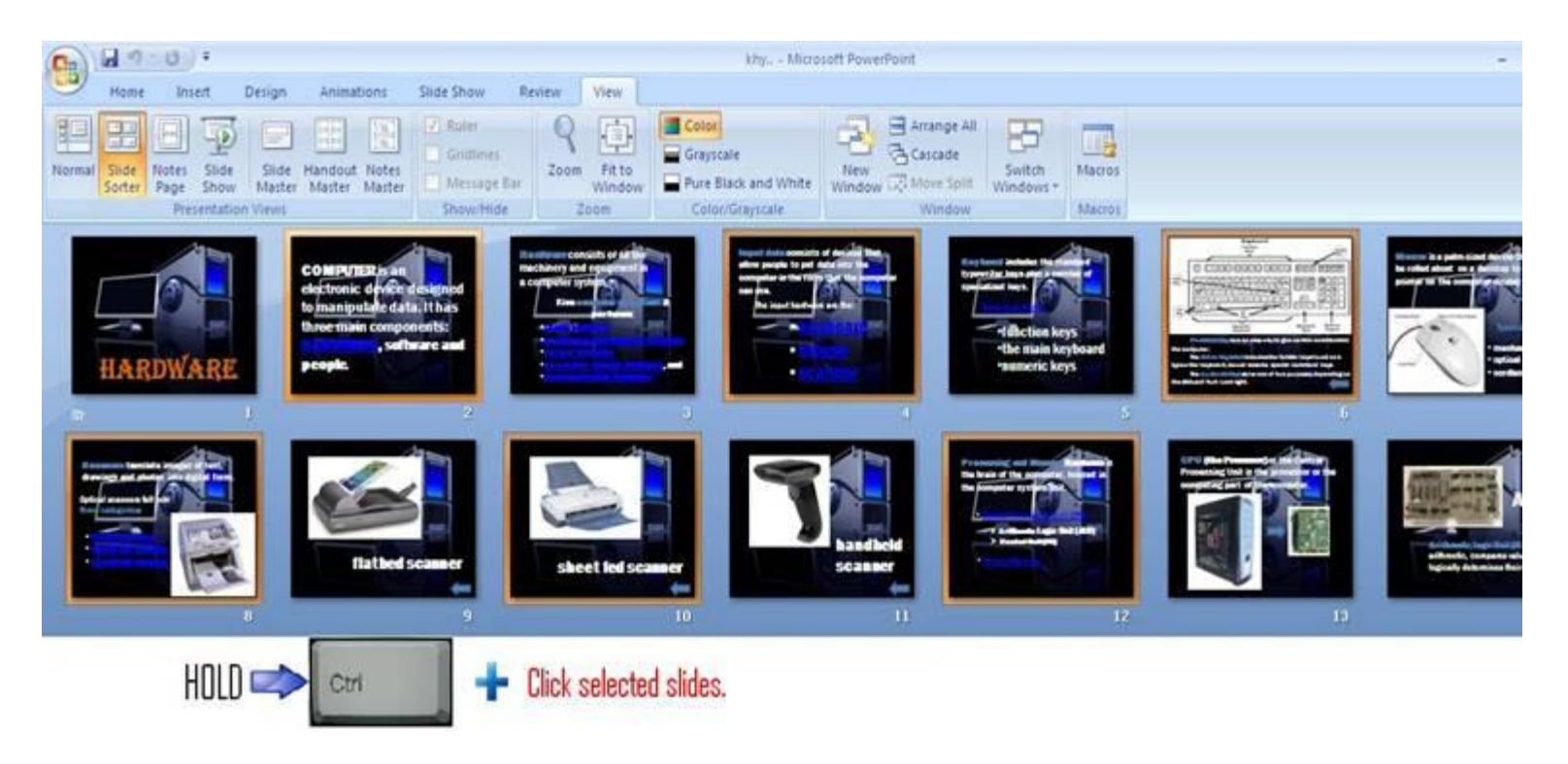

3. Right-click on a thumbnail (from any of the selected slides) and choose *Hide Slide*. This will hide all the selected slides.

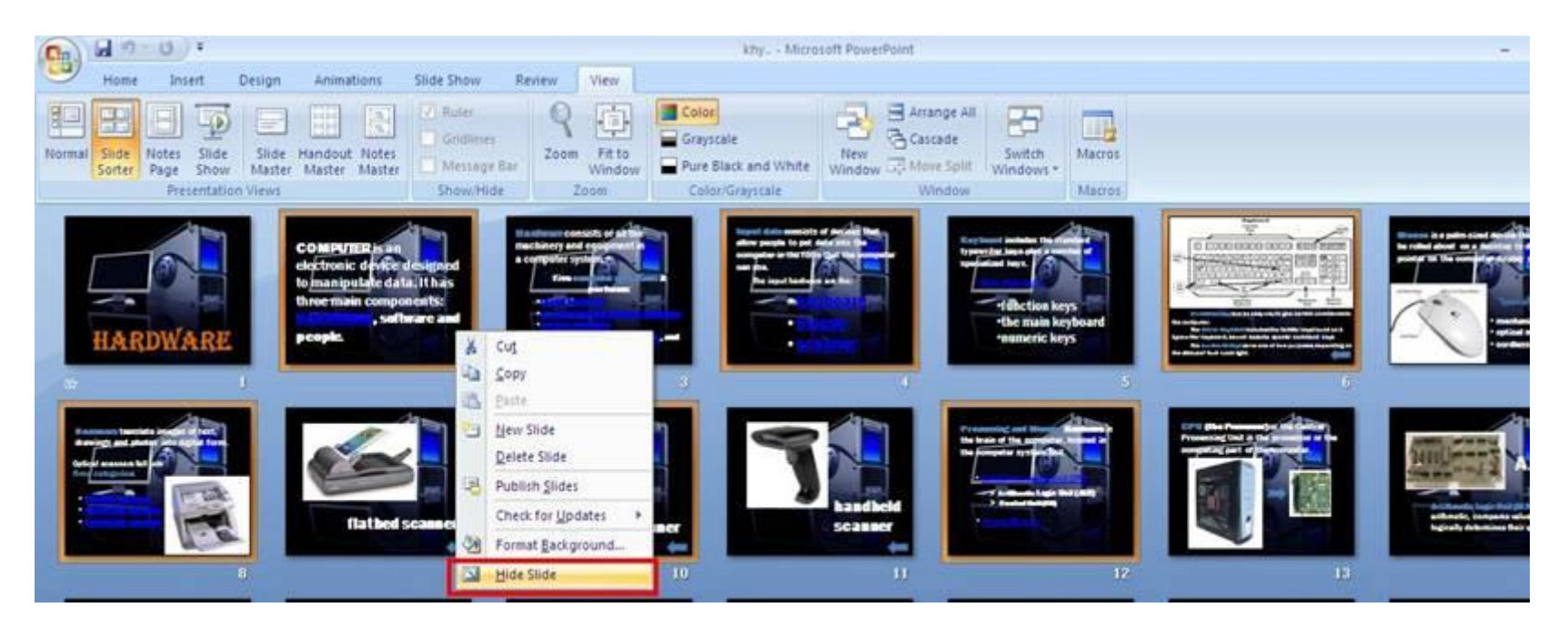

\*Note: This same procedure can be done using the slides/outline pane.

- 4. To reveal a hidden slide during a slide show:
  - a. Right-click on any slide.
  - b. Choose Go to Slide. Hidden slides are shown in parenthesis.
  - c. Select the slide number from the list shown.

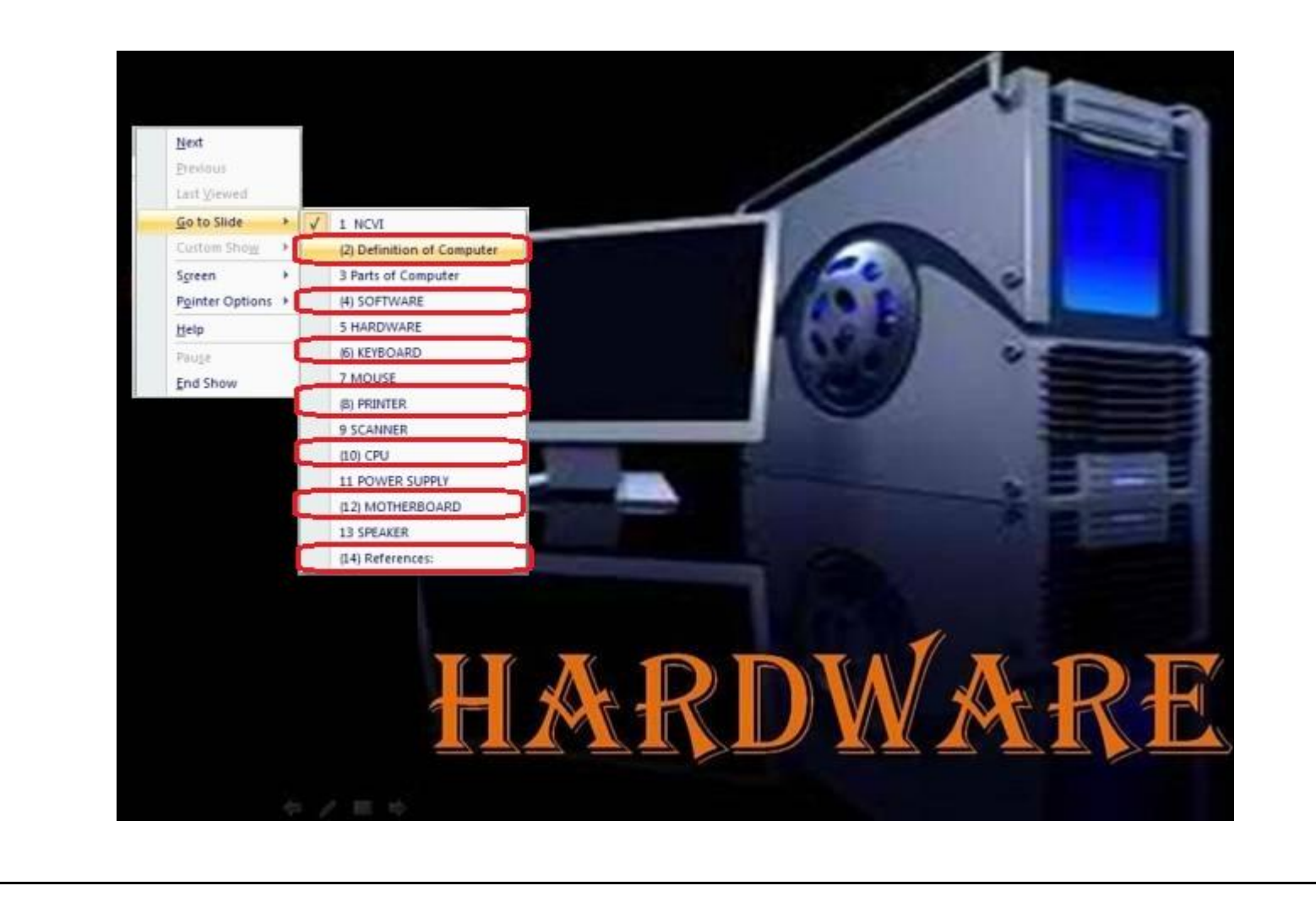